#### テクニカルサンプルプロジェクト

# テキストの話題分析

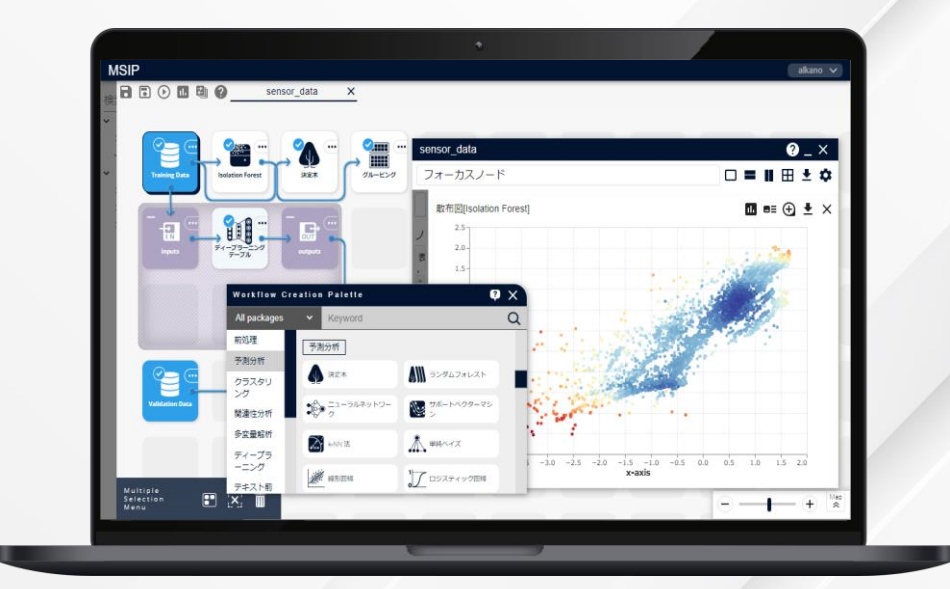

株式会社 NTTデータ数理システム

NTT Data © 2025 NTT DATA Mathematical Systems Inc.

#### このプロジェクト について

#### こんな方におすすめします

### テキストデータから話題を抽出したい方

#### 何をするプロジェクト?

テキストデータの分析を行う際に、どんな単語が出てきて いるかということだけでなく、どんな話題が語られているかを 把握したいということがあります。

このプロジェクトでは**同時に出現する(共起する)単語同 士**を抽出する「共起ルールの抽出」と、共起ルールが抽 出したネットワークを可視化できる「ネットワークからの話 題抽出」機能を組み合わせて、単語のかたまり(クラスタ) を表示し、話題を把握します。

共起関係は係り受け関係よりも広い関係の単語を抽出 できます。また、SNSなど助詞が省略されがちな短い文 章でも単語間の関係を抽出できるため、幅広いテキスト データに適用可能な分析です。

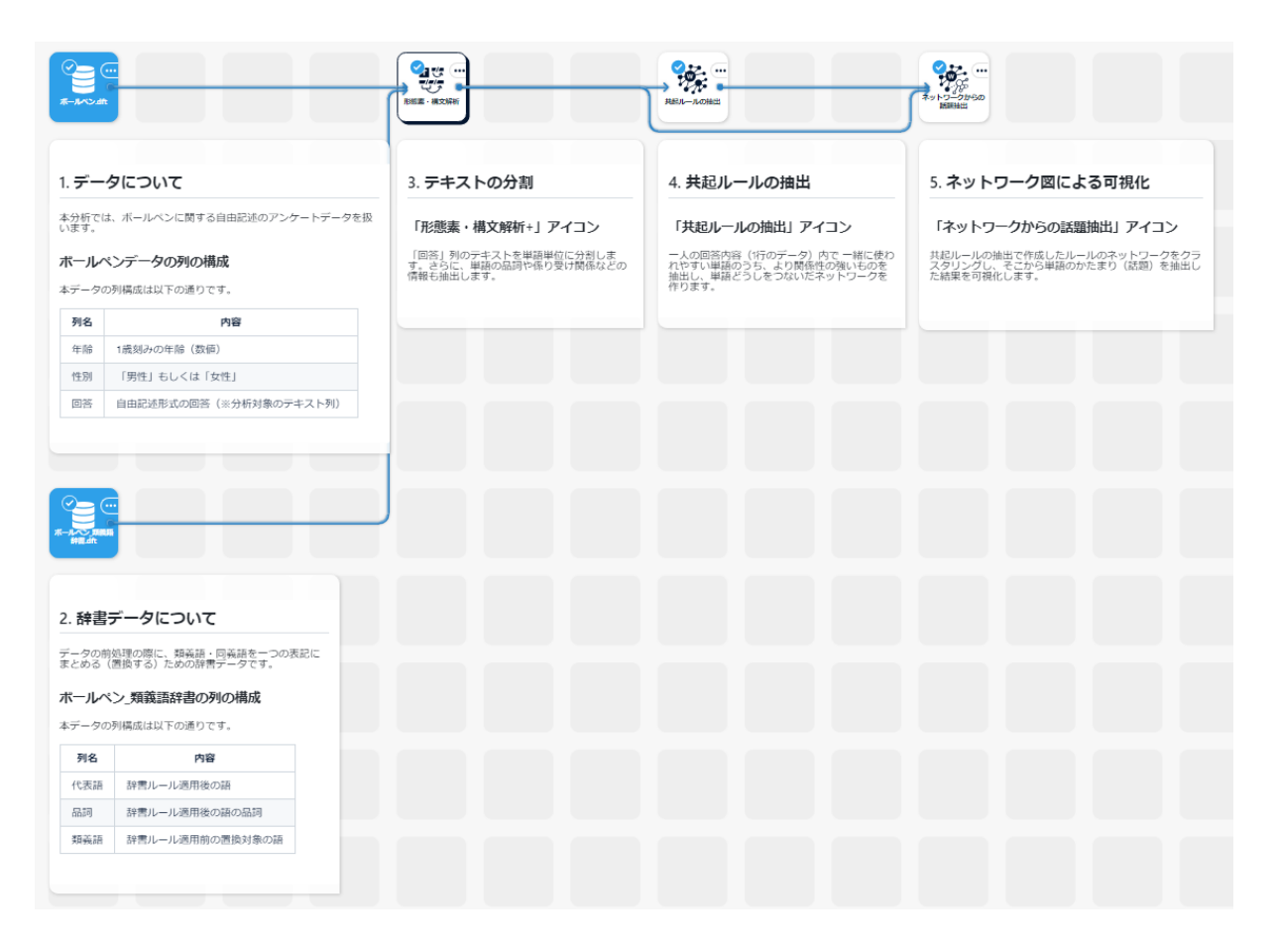

## プロジェクトの解説

© 2025 NTT DATA Mathematical Systems Inc.

#### プロジェクト概観

#### プロジェクトを構成する要素

本プロジェクトは大きく分けて以下の4つの要素に分けられます。

本サンプルプロジェクトでは、一緒に使われやすい単語のうち、より関係性の強いものを抽出することで、単語の関係を視覚的に確認します。

次ページからは各要素を構成するアイコンの中身について説明します。

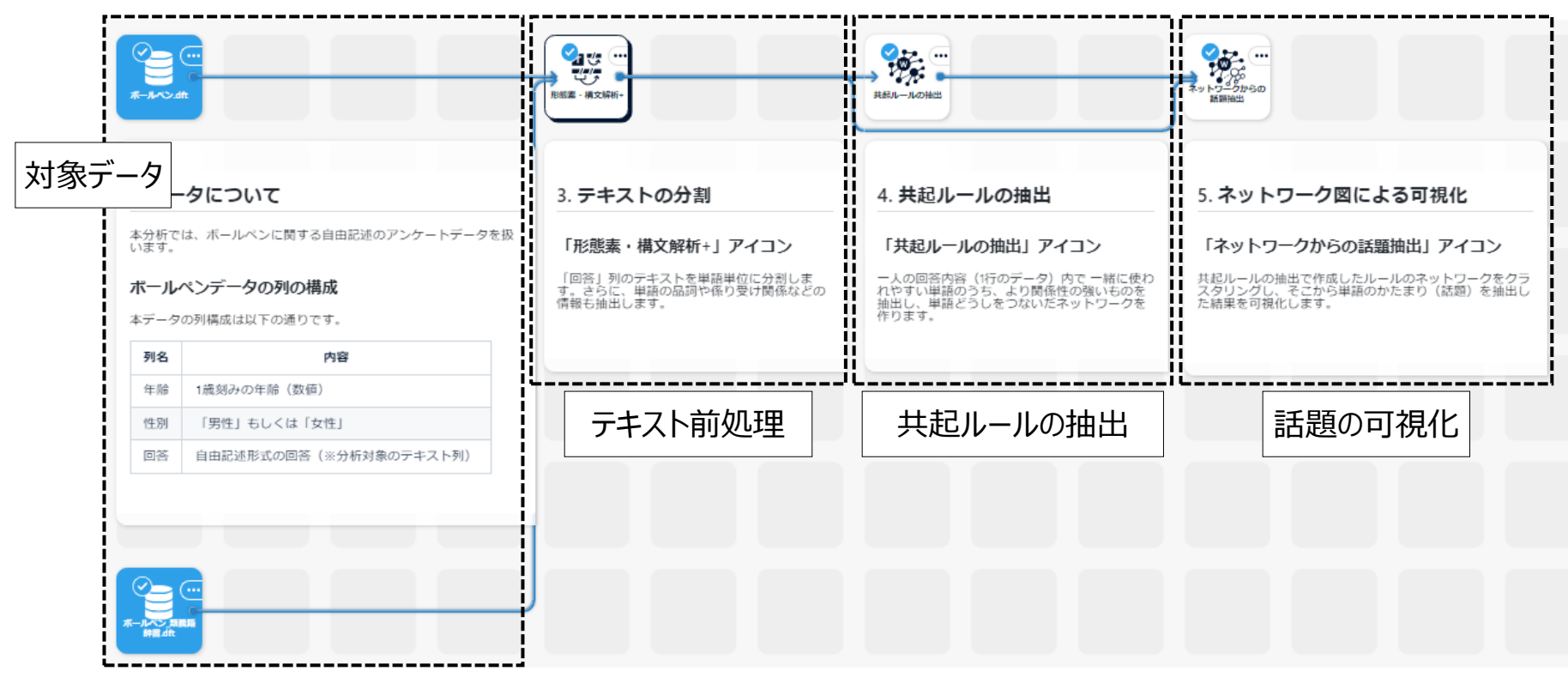

© 2025 NTT DATA Mathematical Systems Inc.

#### プロジェクト解説 — 対象データ

#### 1. ボールペン.dft

「ボールペンを選ぶときに重視することは何ですか?」という設問に対する 架空の自由記述アンケートデータです。次の3列を含みます。

| 列名 | 内容                      |
|----|-------------------------|
| 年齢 | 1歳刻みの年齢(数値)             |
| 性別 | 「男性」もしくは「女性」            |
| 回答 | 自由記述形式の回答<br>分析対象のテキスト列 |

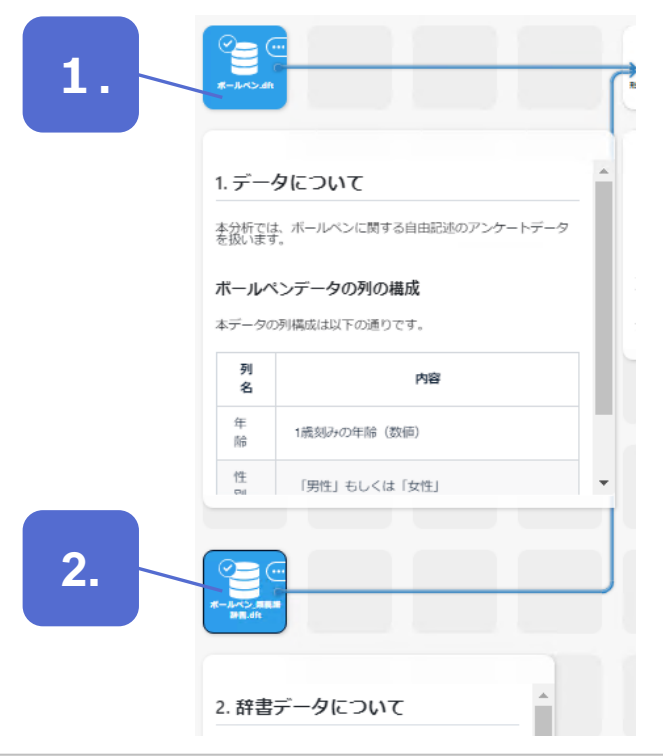

| ボールペン.dft-data | 列数: 3 行数: 100             |                               |
|----------------|---------------------------|-------------------------------|
| No.            | 年齢 性別<br>Integer Category | 回答<br>String                  |
| 1              | 32 女性                     | 手に力が入りにくいので、軽い力で書けるものを買いたいです。 |
| 2              | 18 男性                     | コンビニで安いのを買ってます。               |
| 3              | 53 女性                     | ドイツ製のボールペンを使っています。少し値は張りますけど、 |
| 4              | 49 男性                     | 軽い力でサラサラ書けること                 |
| 5              | 53 男性                     | 軽さとか、細さとか、スペック的なものよりもフィーリング重視 |
|                |                           |                               |

| ボールペン_類義語辞書.dft-data             | 列数: 3 行数: 4    |                 |  |
|----------------------------------|----------------|-----------------|--|
| No.   代表語<br><sub>Category</sub> | 日司<br>Category | 類義語<br>Category |  |
| 1 一本                             | 名詞 数詞          | 1本              |  |
| 2 さらさら                           | 副詞             | サラサラ            |  |
| 3 良い                             | 形容詞 一般         | よい              |  |
| 4 良い                             | 形容詞 一般         | しいしい            |  |
|                                  |                |                 |  |

#### 2. ボールペン\_類義語辞書.dft

テキストの分割処理実行時に、2つ以上の異なる表記の単語を1つの 表記にまとめるための辞書データです。

同じ意味の単語を1つの表記にまとめることで、分析結果に表示される 単語を整理し、把握しやすい結果を作成することができます。

#### プロジェクト解説 — テキスト前処理

#### 3. テキストの分割

テキストデータを分析する際、記載されている文章の長さや内容が統一され ていないため、テキストデータそのままでは分析を行うことができません。そこで、 「形態素・構文解析+」アイコンを利用して、をテキストデータを単語単位に 分割します。さらに、単語の品詞や係り受け関係などの情報も抽出します。 分析の対象は「ボールペン.dft」データの「回答」列です。

#### 【前処理としてテキストの分割のみを行い、フィルタリングを用いない理由】

多くの場合、テキストデータの前処理として、品詞や頻度によるフィルタリングを 行いますが、今回は行いません。

事前にフィルタリングを行う場合には、該当する単語が含まれない行の情報が すべて除外されてしまいます。共起ルールの抽出では、「全データ数(全行 数)」を考慮した値が算出されるため、行の情報が除外された状態では結 果が変化してしまいます。今回は「全文章数」を一定にするために、事前の フィルタリングなどの前処理は行いません。

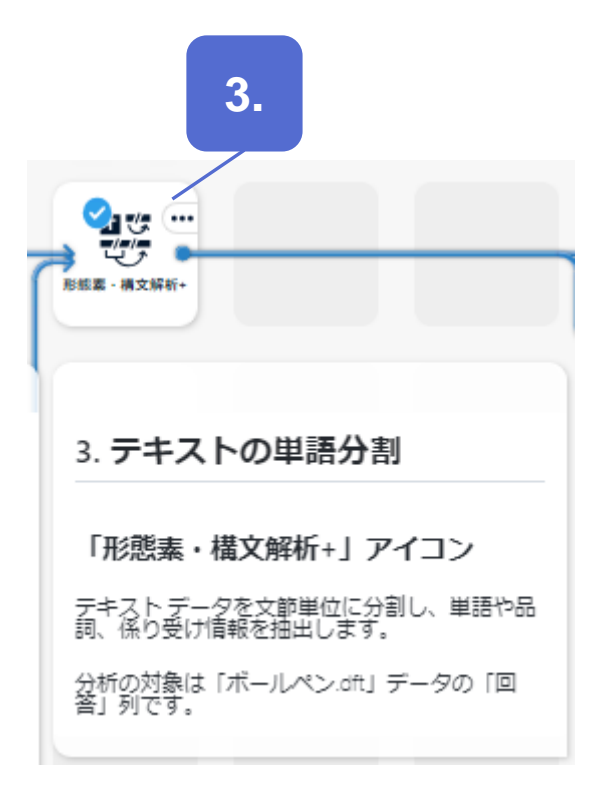

#### プロジェクト解説 ― 共起ルールの抽出

#### 4. 共起ルールの抽出

「共起ルールの抽出」アイコンで、同一行内あるいは同一文内で同時に 使われやすい共起関係にある単語のうち、より関係性の強いものを抽 出します。

ここでは以下の方針で共起ルールの抽出の設定を行っています。

- 広く話題をとりたい
   「行単位の共起ルールを抽出する」を選択する
- 共起関係の強さを表す指標値は「信頼度」でランク付けを行う 「信頼度」とは、共起する単語をそれぞれ「前提単語」「結論単 語」として、「前提単語」があるときに「結論単語」がある割合を算 出した値

| <b>4.</b>                                                                                                    | J |
|----------------------------------------------------------------------------------------------------|---|
| 4. 共起ルールの抽出<br>「共起ルールの抽出」アイコン<br>一人の回答内容(1行のデータ)内で一緒に使わ<br>れやすい単語のうち、より関係性の強いものを<br>抽出し、単語どうしをつないだネットワークを<br>作ります。 |   |

#### プロジェクト解説 ―話題の可視化

#### 5. ネットワーク図による可視化

「ネットワークからの話題抽出」アイコンを用いて、共起ルールの抽出で 作成したネットワーク図を描画します。

話題を構築する単語群がひと塊のネットワークで描画されるため、視 覚的に話題を把握することが可能です。

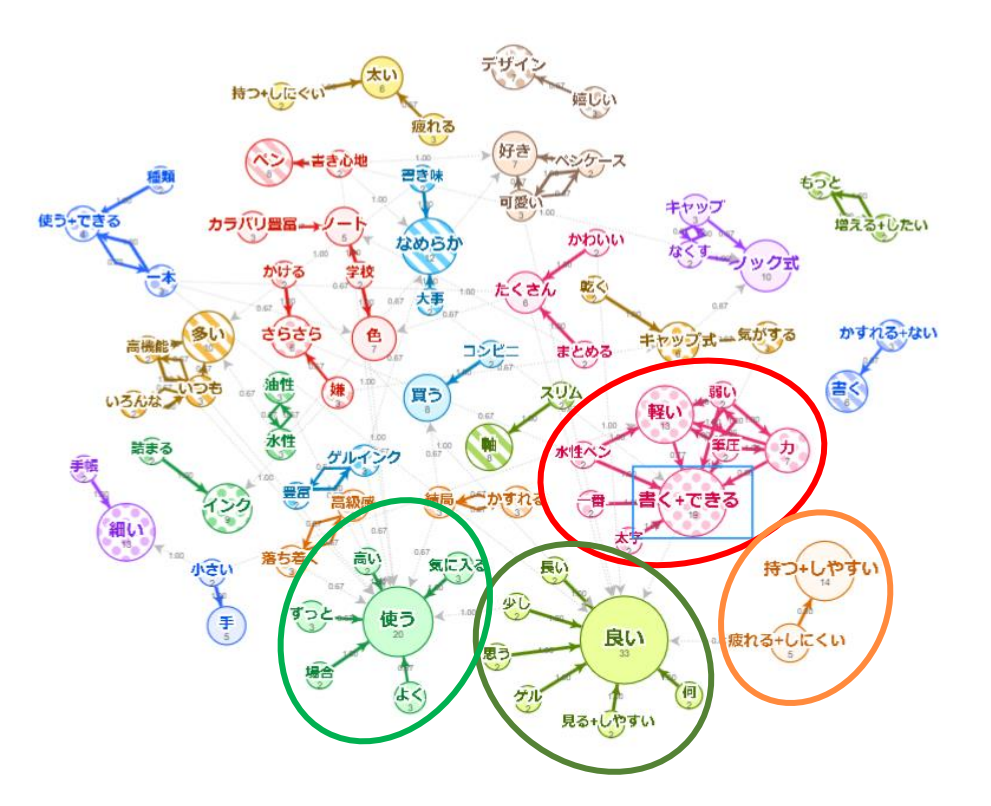

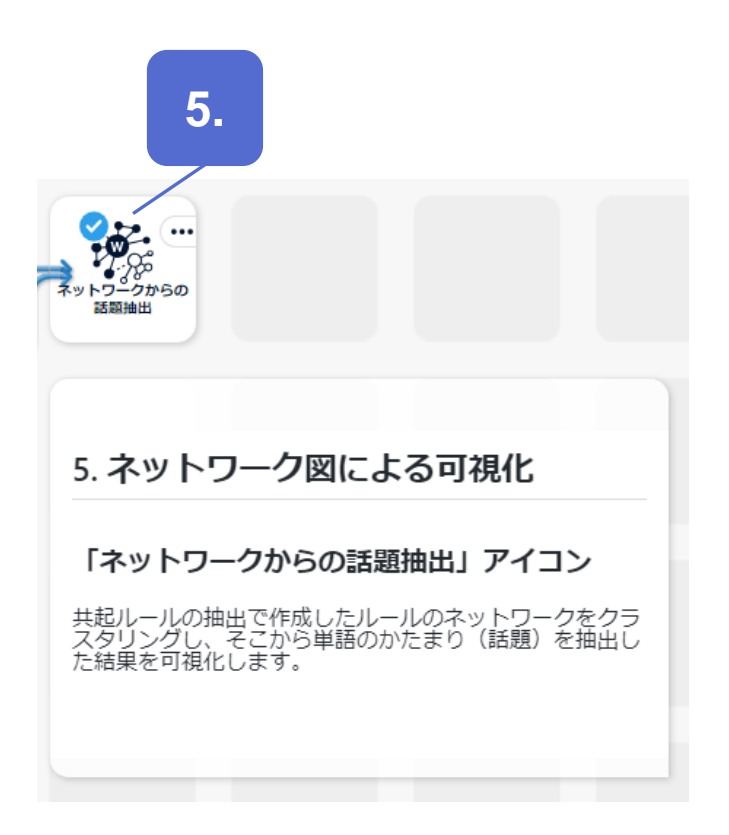

## アウトプットの説明

© 2025 NTT DATA Mathematical Systems Inc.

#### アウトプット – 共起ルールの抽出の結果①

- 「共起ルールの抽出」アイコンでは、指標値を信頼度とし、上位 100 件のルールを表示しています。また、ランク付けの結果、同順位のルールが複数 存在し指定した件数を超える際に、同順位のルールをすべて出力するように設定しています。ルールが多く、話題の把握がしづらいと感じた際には、 上位表示件数を減らしたり、指定件数までしか出力しないように設定したりすることで、出力ルールを減らすことができます。
- ここでは、書きやすさに関して、「水性ペンは軽くてさらさら書ける」や「書き心地がなめらか」という話題があるようです。また、「書き心地」を気にしている人は「ノック式」も気にしていることが多い、ということが分かります。書き心地に関する機能改善を行うのであれば、「ノック式のボールペン」についても考慮したほうが良いかもしれません。
- 機能改善を検討する際に、単一の機能だけでなく複数の機能向上を目指すべき、などの検討を行うことができるようになります。

|                | 共起ルールの抽出-rules_table 列数: 15 行数: 111     |                                             |                                             | 📑 💷 🖷 🖬 💆                   |
|----------------|-----------------------------------------|---------------------------------------------|---------------------------------------------|-----------------------------|
|                | No. rule-name<br>Category               | frequency from-replaced<br>Integer Category | from-attitude from-pos<br>Category Category | from-pos_detail<br>Category |
|                | 65 高い-使う                                | 2 高い                                        | なし 形容詞                                      | 一般                          |
|                | 66 かわいい-良い                              | 2 かわいい                                      | なし 形容詞                                      | 一般                          |
|                | 67 かわいい-たくさん                            | 2 かわいい                                      | なし 形容詞                                      | 一般                          |
|                | 68 書き心地-使う                              | 2 書き心地                                      | なし 名詞                                       | 一般                          |
|                | 69 書き心地 好き                              | 2 書き心地                                      | なし 名詞                                       | 一般                          |
|                | 70 書き心地-ノック式                            | 2 書き心地                                      | なし 名詞                                       | 一般                          |
|                | () 書き心地・ペン                              | 2 書き心地                                      | なし 名詞                                       | 一般                          |
|                | 72 書き心地-なめらか                            | 2 書き心地                                      | なし 名詞                                       | 一般                          |
|                | 73 かすれる-結局                              | 2 かすれる                                      | な <u>し</u> 動詞                               | 一般                          |
|                | ~~~~~~~~~~~~~~~~~~~~~~~~~~~~~~~~~~~~~~~ | ~~~~~                                       |                                             | $\sim \sim \sim$            |
|                | 97 気がする-良い                              | 2 気がする                                      | なし 動詞                                       | 一般                          |
|                | 98 気がする-キャップ式                           | 2 気がする                                      | なし 動詞                                       | 一般                          |
|                | 99 嬉しい-デザイン                             | 2 嬉しい                                       | なし 形容詞                                      | 一般                          |
|                | 100 かすれる+ない-書く                          | 2 かすれる                                      | 否定 動詞                                       | 一般                          |
| [              | 101 ずっと-使う                              | 2 ずっと                                       | なし 副詞                                       |                             |
|                | 102 油性-使う                               | 2 油性                                        | なし 名詞                                       | 一般                          |
|                | 103 油性-水性                               | 2 油性                                        | なし 名詞                                       | 一般                          |
|                | 104 疲れる-太い                              | 2 疲れる                                       | なし 動詞                                       | 一般                          |
| 同順位のため、        | 105 いつも-使う                              | 2 いつも                                       | なし 副詞                                       |                             |
|                | 106 いつも-多い                              | 2 いつも                                       | なし 副詞                                       |                             |
| 101辺以降も山力されている | 107 いつも-いろんな                            | 2 いつも                                       | なし 副詞                                       |                             |
|                | 108 いつも-高機能                             | 2 いつも                                       | なし 副詞                                       |                             |
|                | 109 結局-買う                               | 2 結局                                        | なし 名詞                                       | 副詞可能                        |
|                | 110 結局-使う                               | 2 結局                                        | なし 名詞                                       | 副詞可能                        |
| L              | 111 結局-かすれる                             | 2 結局                                        | なし 名詞                                       | 副詞可能                        |

**TextExtension** 

#### アウトプット -共起ルールの抽出の結果②

- 「共起ルールの抽出」アイコンでは、抽出されたルールのリストを、テキストネットワーク形式で出力します。テーブルやグラフではないため可視化画面で 中身を開くことはありません。ネットワークを可視化するには、「共起ルールの抽出」アイコンから「ネットワークからの話題抽出」アイコンを繋ぎ、「ネット ワークからの話題抽出」アイコンの画面上で確認できます。
- 前提単語や結論単語、それらの共起関係と重み情報を用いてネットワークを作成しています。

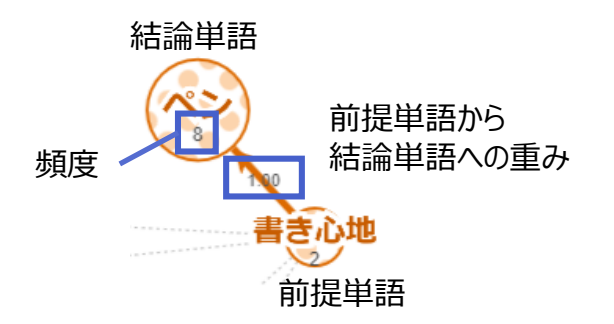

 同じ色・模様の単語は、共起関係にある単語を表し、共起しやすい語の クラスタ(塊)なので、一つの話題を表していると考えられます。このよう に、ネットワーク図からテキスト中にどのような話題が存在するのかを把握 できます。

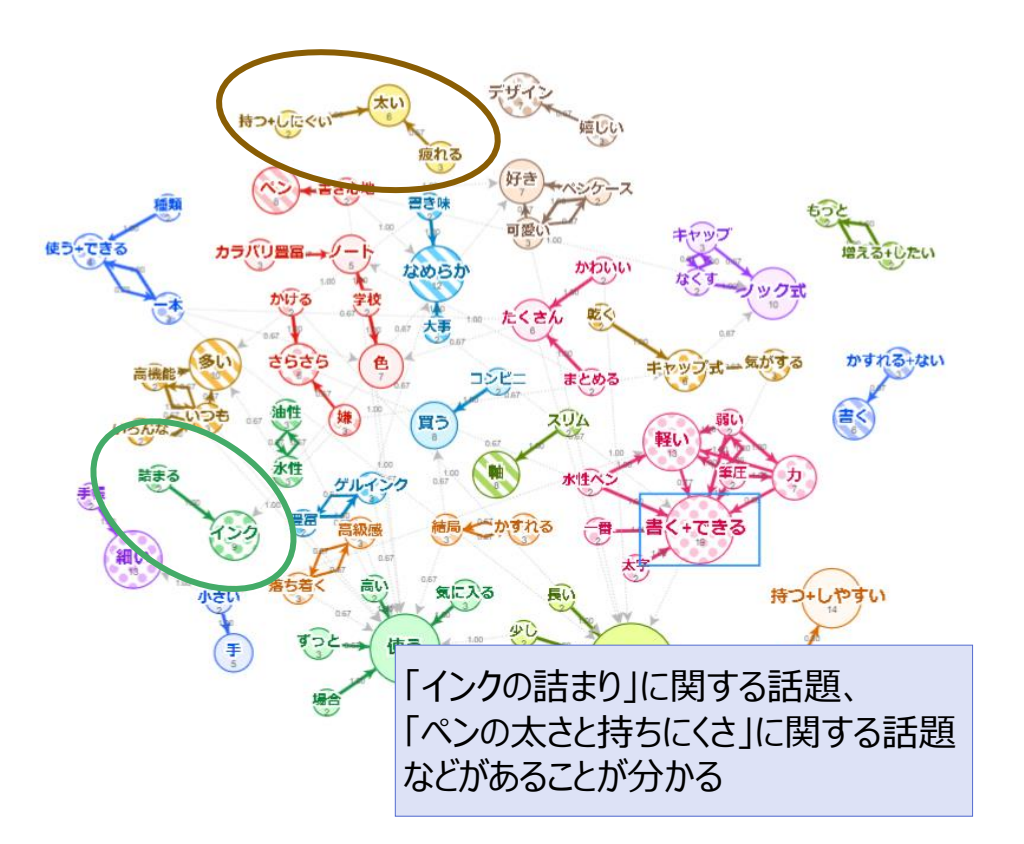

**TextExtension** 

#### アイコンの設定 アイコンの入力設定や処理実行時の設定項目について

© 2025 NTT DATA Mathematical Systems Inc.

#### アイコン – 形態素・構文解析+

#### インプット設定

テキストデータと辞書ファイルの設定を行います。

ここでは、単語の分割処理の対象となるテキスト列を含むデータを 「table」、ボールペン\_類義語辞書を「syndic」に指定します。

辞書はそれぞれ、類義語辞書を「syndic」、ユーザー辞書を 「usrdic」、分割辞書を「sepdic」に設定します。いずれの辞書も 必須ではありません。詳細は補足情報の『辞書ファイル』をご参照く ださい。

#### 対象テキスト列

#### ● テキスト列

単語の分割処理の対象としたい列を指定します。1列の みの指定が可能です。

| Input Matching C | controller |        |                |        | ×      |
|------------------|------------|--------|----------------|--------|--------|
|                  |            | table  | syndic         | usrdic | sepdic |
| ボールペン.dft        | data       | ··•@•• |                |        |        |
| ボールペン_類義語辞…      | data       |        | •• <b>D</b> •• |        |        |
| * 複数可            |            |        |                |        |        |

| 形態素・構                   | 读解析+          |         |          |        |          | ? _ × |
|-------------------------|---------------|---------|----------|--------|----------|-------|
| 対象テキス                   | くト列           |         |          |        |          |       |
| テキスト列                   | 回答            |         | -        | •••    |          |       |
| ※String型                | Category型の列を  | È選択     |          |        |          |       |
| 言語の選択                   | 5             |         |          |        |          |       |
| <ul> <li>日本語</li> </ul> | ≡             |         |          |        |          |       |
| ○ 英語                    |               |         |          |        |          |       |
| ✔ 構文解析                  | と自動連結を行う      | ≡       |          |        |          |       |
| 文章の区は                   | ]りとみなす文字      | Σ       |          |        |          |       |
| ☑ 句点(。                  |               | 疑問符(?)  | $\equiv$ | 感嘆符(!) | $\equiv$ |       |
| □ 空白                    | $\equiv \Box$ | 改行      | $\equiv$ |        |          |       |
| その他                     |               |         |          |        |          | ≡     |
|                         |               |         |          |        |          |       |
| 亚列处埋敛                   | λ.            |         |          |        |          |       |
| 1                       |               | =       |          |        |          |       |
| ☑ 原文参照                  | のためのオブジェ      | クトを出力する | ≡        |        |          |       |
|                         |               |         |          | _      |          |       |
|                         |               |         |          | 実      | 行        | 保存    |

#### アイコン – 共起ルールの抽出①

#### 基本設定

#### ● 共起ルールを抽出する単位

共起の単位を、行もしくは文のいずれかから選択します。ここでは 行単位での抽出を指定します。

#### ● 品詞および品詞詳細が異なる語を、異なる語とみなす。

同一表記でも、語句で品詞および品詞詳細が異なる単語を、違う単語とみなす場合にチェックをいれます。

#### ● 態度表現が異なる語を、異なる語とみなす。

態度表現も考慮して、ルールの抽出を行うかどうかを指定します。

| 共起ルールの抽出                                  | ?_×      |
|-------------------------------------------|----------|
| 基本設定                                      |          |
| 共起ルールを抽出する単位                              |          |
| ● 行単位の共起ルールを抽出する(オリジナルデータの1行に共起する単語を抽出する) | =        |
| ○ 文単位の共起ルールを抽出する(オリジナルデータの1文に共起する単語を抽出する) |          |
| ☑ 品詞および品詞詳細が異なる語を、異なる語とみなす。               | =        |
| 図 態度表現が異なる語を、異なる語とみなす。                    | =        |
| □ 入力データが「形態素・構文解析+」アイコンの出力以外である           |          |
| ルールの抽出設定                                  |          |
| ルールのフィルタ詳細設定                              | ~        |
| 指標値 信頼度 (%)                               |          |
| ☑ 指定された件数を超えていても、同順位のものまではすべて出力する。        | $\equiv$ |
| 出力設定                                      |          |
| 頻度グラフの出力設定                                |          |
| 頻度が上位 20 一件のルールを表示する。                     |          |
| ✓ 指定された件数を超えていても、同順位のものまではすべて出力する。        | =        |
|                                           |          |
|                                           |          |
| 実行                                        | 保存       |
|                                           |          |

#### アイコン – 共起ルールの抽出②

#### ルールの抽出設定

● 指標値 信頼度(%) が上位 100 件のルールを表示する。

特定の指標値でランク付けを行い、ランク上位の共起ルールを抽 出します。ここでは信頼度でランク付けを行い、上位 100 件の抽 ルールを抽出するよう指定します。

● 指定された件数を超えていても、同順位のものまではすべて出力する。

同順位のルールが複数存在し指定した件数を超える際に、同順 位のルールをすべて出力するよう指定します。

| 共起ルールの抽出                                  | ?_× |
|-------------------------------------------|-----|
| 基本設定                                      |     |
| 共起ルールを抽出する単位                              |     |
| ⑦ 行単位の共起ルールを抽出する(オリジナルデータの1行に共起する単語を抽出する) | =   |
| ○ 文単位の共起ルールを抽出する(オリジナルデータの1文に共起する単語を抽出する) |     |
| ☑ 品詞および品詞詳細が異なる語を、異なる語とみなす。               | =   |
| ☑ 態度表現が異なる語を、異なる語とみなす。                    | =   |
| □ 入力データが「形態素・構文解析+」アイコンの出力以外である           |     |
| ルールの抽出設定                                  |     |
| ルールのフィルタ詳細設定                              | ~   |
| 指標値 信頼度(%) 💦 🗮 が上位 100 🔤 件のルールを表示する。      |     |
| ✓ 指定された件数を超えていても、同順位のものまではすべて出力する。        | =   |
| 出力設定                                      |     |
| 頻度グラフの出力設定                                |     |
| 頻度が上位 20 一件のルールを表示する。                     |     |
| ☑ 指定された件数を超えていても、同順位のものまではすべて出力する。        | =   |
|                                           |     |
|                                           |     |
| 実行 🗸                                      | 保存  |

#### アイコン – ネットワークからの話題抽出

「共起ルールの抽出」アイコンの結果を入力とし、画面を起動するだけで、 ネットワーク図を描画します。

ネットワークを可視化した結果を見ながら、ノードの位置を移動させたり、話 題の分割方法を変更したりと、設定画面上でインタラクティブに操作すること ができます。

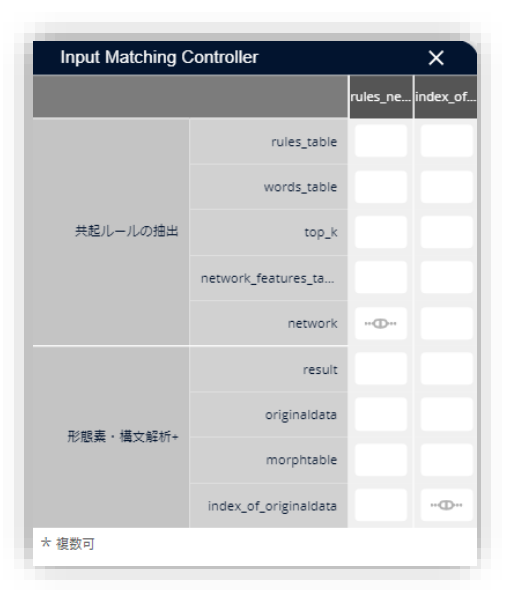

#### インプット設定

「共起ルールの抽出」アイコンの結果のネットワークと「形態素・構文解析+」 アイコンの結果のインデックスの設定を行います。「共起ルールの抽出」アイ コンの結果だけでネットワーク図を描画することはできますが、「形態素・構文 解析+」の結果も入力とすることで、原文を参照できるようになります。

原文を参照するには、「単語(ラベル)一覧」の単語もしくはネットワーク図 のノードをクリックし、「注目している単語」エリアにある「この単語の原文を参 照する」ボタンを押下すると、画面右側の「原文表示一覧」エリアに「注目し ている単語」を含む原文を表示します。

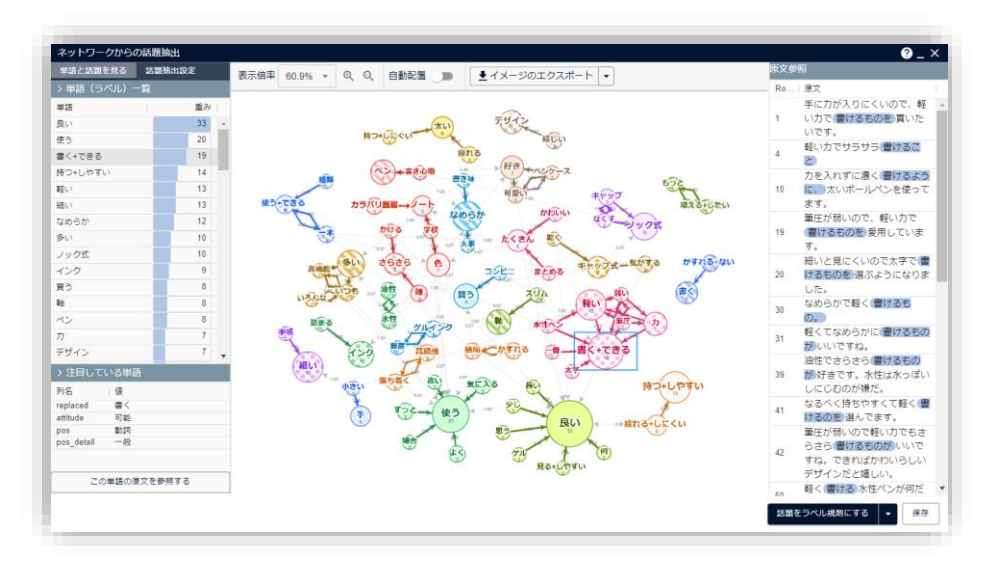

#### 補足情報 技術的な情報や利用規約について

© 2025 NTT DATA Mathematical Systems Inc.

#### 辞書ファイル

**TextExtension** 

「形態素・構文解析+」アイコンを利用する際には、ユーザー辞書、類義語辞書、 分割辞書を利用することができます。

#### ユーザー辞書

単語の切れ目を変える辞書です。主に、つながって出てきてほしい複合語が、いくつかの単語として分かれて出てきてしまう場合などに利用します。

#### 分割辞書

単語の切れ目を変えるために用いる辞書です。「構文解析と自動連結を行う」に チェックを入れて単語の分割処理を行う際に、登録した内容に応じて「連結しな いように」します。

#### 類義語辞書

類義語をまとめ上げるために用いる辞書です。表記ゆれのまとめ上げに有用です。

これらの辞書はテキストの分割処理が行われる際、右図のような流れで用いられます。

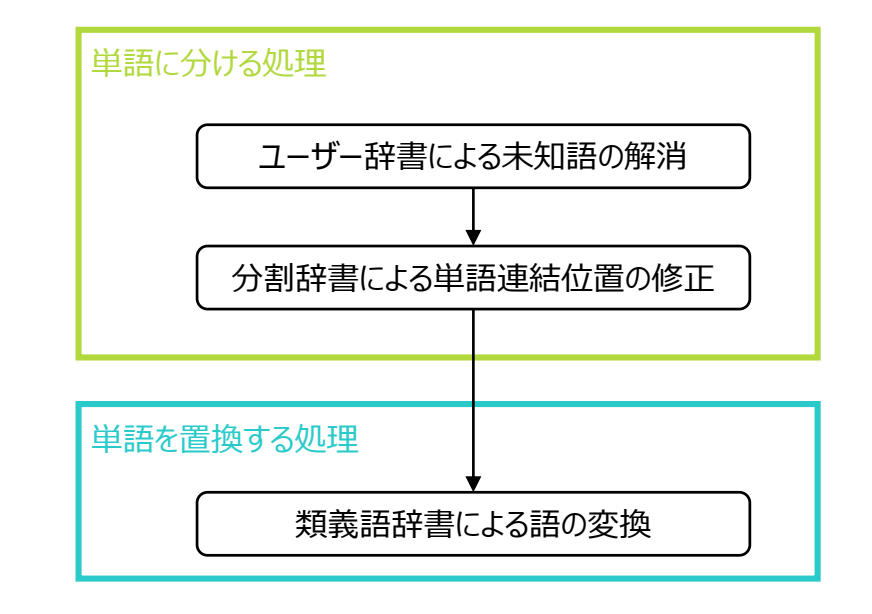

#### ネットワークからの話題抽出のネットワーク図

大きいネットワークが作成され、結果の解釈が難しい場合には、次のような方法で話題を分割することができます。

- 「いい」や「使う」など頻度の大きい単語は除外する
- 話題抽出のアルゴリズムで話題の分割を調整する

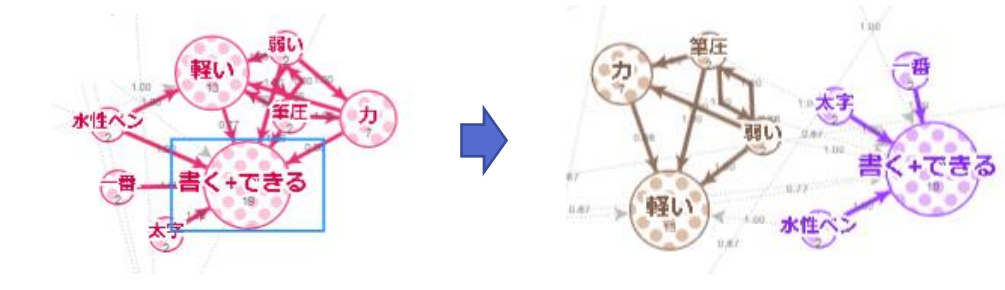

また、ノード数が多い場合には、次のような方法でノード数を減らすことができます。

- 「共起ルールの抽出」アイコンの指標値の上位出力件数を減らす
- 同順位のルールが複数存在している場合でも、指定した件数を超えるルールは出力しない

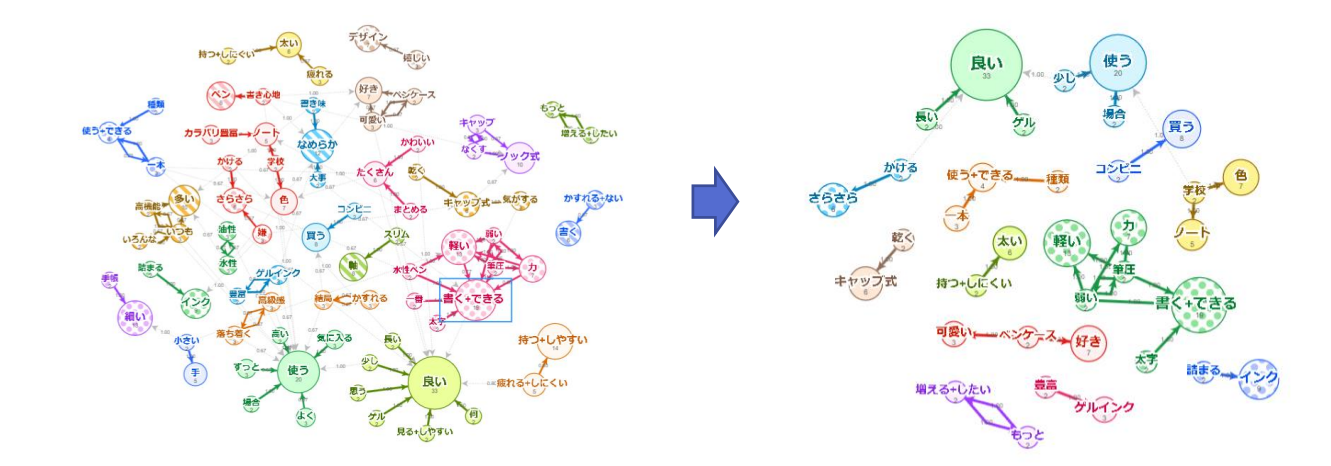

#### ネットワークからの話題抽出の結果

• 「ネットワークからの話題抽出」アイコンでは、得られた話題ごとに、どの単語がどの話題に含まれるかというルールをラベル付与規則として出力することができます。その規則を「ルールベース文書ラベル付与」アイコンの入力として指定することで、テキストデータに話題ラベルを付与することができます。

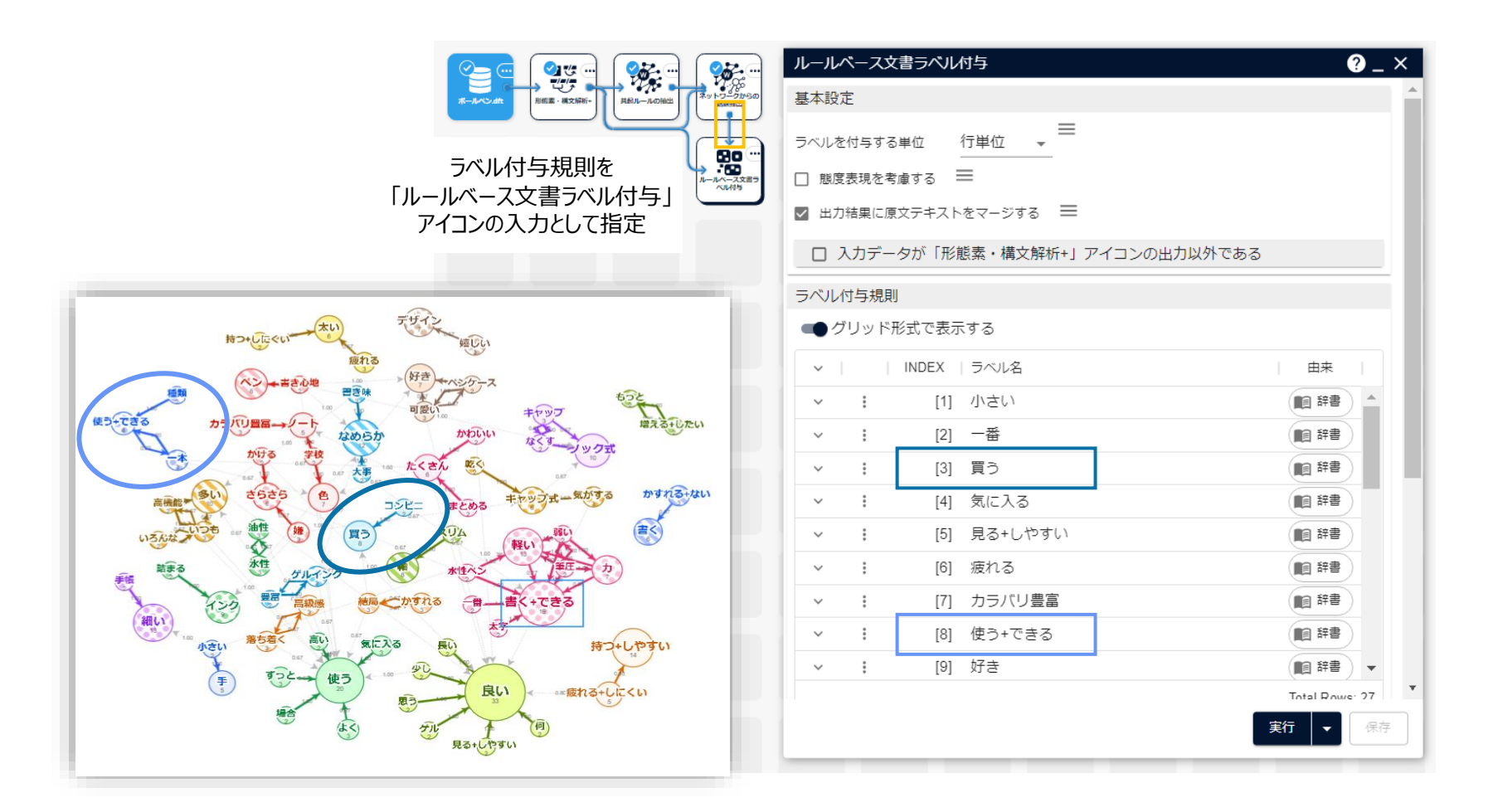

#### 本文書・プロジェクトファイルのご利用にあたって

本文書ならびにプロジェクトファイルは、(株)NTT データ数理システム (以下「弊社」)が開発・販売 する分析プラットフォーム MSIP および Alkano と TextExtension の機能についての情報提供として弊 社が作成を行ったものです。弊社による事前の許可なしに、本文書の再配布や引用の範囲を超える複製 といった行為、およびリバースエンジニアリングを禁じます。

本文書ならびにプロジェクトファイルのご利用に際して、ご利用者様および第三者に損害が発生したとしても、 弊社は責任を負わないものとします。

プロジェクトファイルは、その中に同梱されているデータを利用し、本文書内で解説している設定可能なパラ メータで動作させた場合についてのみ、弊社にて動作の検証を行っております。これを超えるような状況にお ける動作は保証いたしません。

本プロジェクトファイル は、MSIP1.10.0 および Alkano1.4.0、TextExtension1.2.0 にて動作確認 を行っております。

お問い合わせ:株式会社NTTデータ数理システム 営業部 WEB: https://www.msi.co.jp/solution/analytics/index.html

株式会社 NTTデータ数理システム

**NTT Data** © 2025 NTT DATA Mathematical Systems Inc.